# Matematikai modellek megoldása számítógéppel

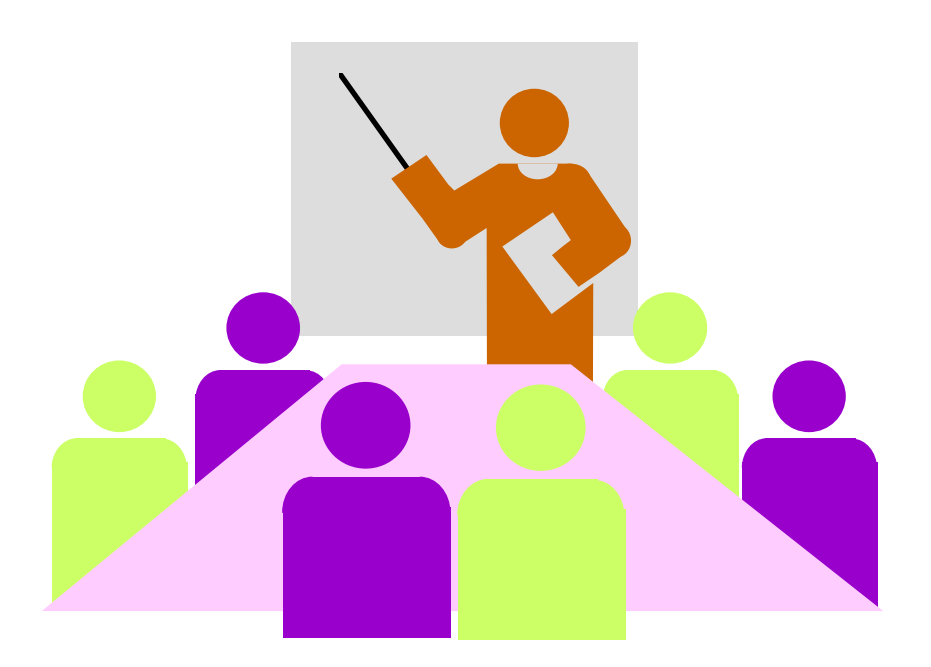

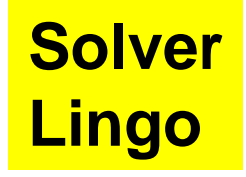

Készítette: Dr. Ábrahám István

A matematikai modellek számítógépes megoldásait példákkal mutatjuk be.

Példa: Négy erőforrás felhasználásával négyféle terméket gyártanak. Az egyes termékek egy-egy egységébe az erőforrásokból rendre 1, 0, 2, 1; 1, 2, 2, 0; 0, 2, 2, 1 és 1, 2, 0, 0 épül be az egyes erőforrásokból. Az erőforrások felső korlátai: 100, 160, 100, 60. A termékek eladási egységárai rendre: 6, 6, 5, 4. Milyen termékszerkezetnél lesz maximális az árbevétel?

| Ac | lata | ink | táb  | láza | ata:               | A matematikai modell:                                      | A döntési változók a gyártandó                                                  |
|----|------|-----|------|------|--------------------|------------------------------------------------------------|---------------------------------------------------------------------------------|
|    |      | II  | 111  | IV   | Kap.               |                                                            | darabszámok: <b>x<sub>1</sub>, x<sub>2</sub>, x<sub>3</sub>, x<sub>4</sub>.</b> |
| A  | 1    | 1   | 0    | 1    | 100                | a.) <b>x</b> ₁, <b>x</b> ₂, <b>x</b> ₃, <b>x</b> ₄ ≥0      | Induló feltétel.                                                                |
| В  | 0    | 2   | 2    | 2    | 160                | b.) <b>x<sub>1</sub>+x<sub>2</sub>+x<sub>4</sub> ≤ 100</b> |                                                                                 |
| С  | 2    | 2   | 2    | 0    | 100                | 2x <sub>2</sub> +2x <sub>3</sub> +2x <sub>4</sub> ≤ 1      | 60                                                                              |
| D  | 1    | 0   | 1    | 0    | 60                 | $2x_1 + 2x_2 + 2x_3 \le 1$                                 | 00                                                                              |
| Ár | 6    | 6   | 5    | 4    | Max.               | $x_1 + x_3 \le 60$                                         | Korlátozó feltételek.                                                           |
|    |      |     |      |      |                    | c.) <b>z=6x<sub>1</sub>+6x<sub>2</sub>+5x<sub>3</sub>+</b> | -4x₄→max <u>A célfüqqvény.</u>                                                  |
| At | ela  | dat | : me | golo | dása s             | zimplex módszerrel: <u>x</u> .                             | =[35 0 15 65]* <u>u</u> <sub>o</sub> =[0 0 0 10]*                               |
| A  | ปนล์ |     | otim | uma  | <mark>ok.</mark> v | =[2.5.0.75.1.75.0]* w =                                    | =[0 1.5 0 0]* z <sub>o</sub> =545                                               |

## I. Megoldás az Excell Solverjével

## 1.) Adatbevitel

Az adatokat az előző lapon lévő adattáblázathoz hasonló formában vihetjük be.

Célszerű a termékek oszlopait  $x_i$ -vel, a feltételek sorait  $f_i$ -vel elnevezni.

A feltételek sorai alatt legyen a célegyütthatók sora ( $c^*$ ), alatta legyen az  $x^*$ , az optimális megoldások sora, induláskor nullákkal feltöltve.

Az  $x_4$  oszlopa után töltsünk fel egy oszlopot nullákkal a <u>c</u>\* soráig, majd legyen egy oszlop a relációjeleknek és egy a kapacitásoknak.

| Az induló táblánk: |
|--------------------|
|--------------------|

|            | x1 | x2 | х3 | x4 |   |    | b   |
|------------|----|----|----|----|---|----|-----|
| f1         | 1  | 1  | 0  | 1  | 0 | <= | 100 |
| f2         | 0  | 2  | 2  | 2  | 0 | <= | 160 |
| f3         | 2  | 2  | 2  | 0  | 0 | <= | 100 |
| f4         | 1  | 0  | 1  | 0  | 0 | <= | 60  |
|            |    |    |    |    |   |    |     |
| <b>C</b> * | 6  | 6  | 5  | 4  | 0 |    |     |
|            |    |    |    |    |   |    |     |
| <b>X</b> * | 0  | 0  | 0  | 0  |   |    |     |

#### Az adattáblázatot az Excellben bárhol elhelyezhetjük. Legyen x1 a B1 cellában.

Az x4 utáni oszlopban állítjuk elő a modell feltételeinek baloldalát és a célfüggvényt. (*Az adatok és a változók skaláris szorzataként*.)

Konkrétan: az F2 cellába behívjuk a szorzatösszeg függvényt.

Az első tömbbe kerül a B2E2 sor,

a másodikba a B7E7 sor "dollárjelekkel", amit az F4 billentyűvel vihetünk fel.

Ezután az F2 cellában előállított skaláris szorzatot alkalmazzuk a többi sorra. *Az F2 cella jobb alsó sarkában megjelenő vonszoló füllel lejövünk az F6 celláig.* Majd külön rákattintunk az F6 cellára, ez lesz a célcella.

### 2.) Megoldás

Az Excell eszközök menüjéből behívjuk a Solvert.

Ha nincs ott, akkor a Bővítmények menüpontból bekérjük.

| Solver paraméterek                                                                      |                      |
|-----------------------------------------------------------------------------------------|----------------------|
| <u>C</u> élcella:<br>Legyen ⊙ Ma <u>x</u> ○ Mi <u>n</u> ○ Érِték: 0<br>Módosuló cellák: | Megoldás<br>Bezárás  |
| Ajánlat   Korlátozó feltételek:   Muzzáadás                                             | <u>B</u> eállítás    |
| Szerkesztés<br>Törlés                                                                   | Alap <u>h</u> elyzet |

A célcella most F6 (rákattintunk).

Maximumot keresünk (bejelölés).

Módosuló cellák: <u>x</u>\* sora (B7E7), rákattintunk a sorra.

Korlátozó feltételek: Hozzáadás gombbal egyesével bevisszük: F2<=H2 (rákattintunk a cellákra), majd a Felvesz gomb után jön a következő: F3<=H3 és a többi.

A Beállítás gombon a nemnegatív és a lineáris feltételeket jelöljük be.

Ezt követően indulhat a Megoldás.

A megoldás gombra kattintva megkapjuk az optimális (primál) megoldást:

|            | <b>x1</b> | <b>x2</b> | <b>x3</b> | <b>x4</b> |     |    | b   |
|------------|-----------|-----------|-----------|-----------|-----|----|-----|
| f1         | 1         | 1         | 0         | 1         | 100 | <= | 100 |
| f2         | 0         | 2         | 2         | 2         | 160 | <= | 160 |
| f3         | 2         | 2         | 2         | 0         | 100 | <= | 100 |
| f4         | 1         | 0         | 1         | 0         | 50  | <= | 60  |
| С*         | 6         | 6         | 5         | 4         | 545 |    |     |
| <b>X</b> * | 35        | 0         | 15        | 65        |     |    |     |

Az **x**\* sorából az optimum:

<u>x</u><sub>o</sub>=[35 0 15 65]\* z<sub>o</sub>=545.

Az eltérésváltozó optimumok a kapacitás "maradványok: <u>u</u><sub>o</sub>=[0 0 0 10]\*.

Az <u>u</u><sub>o</sub> értékei a Solver eredményjelentéséből is kiolvashatók.

A duál optimum, az érzékenységvizsgálat az érzékenységjelentésből adódnak: Microsoft Excel 11.0 Érzékenység jelentés

Módosuló cellák

|        |       | Redukált | Objective | Megengedhető  | Megengedhető |           |
|--------|-------|----------|-----------|---------------|--------------|-----------|
| Cella  | Név   | Végérték | költség   | Célegyüttható | növekedés    | csökkenés |
| \$B\$8 | x* x1 | 35       | 0         | 6             | 3            | 3         |
| \$C\$8 | x* x2 | 0        | -1,5      | 6             | 1,5          | 1E+30     |
| \$D\$8 | x* x3 | 15       | 0         | 5             | 5            | 3         |
| \$E\$8 | x* x4 | 65       | 0         | 4             | 1E+30        | 3         |

Korlátozó feltételek

|        |     | Shadow Feltétel |          | Megengedhető | Megengedhető |           |
|--------|-----|-----------------|----------|--------------|--------------|-----------|
| Cella  | Név | Végérték        | Árnyékár | jobb oldala  | növekedés    | csökkenés |
| \$F\$3 | f1  | 100             | 2,5      | 100          | 30           | 70        |
| \$F\$4 | f2  | 160             | 0,75     | 160          | 140          | 60        |
| \$F\$6 | f4  | 50              | 0        | 60           | 1E+30        | 10        |
| \$F\$5 | f3  | 100             | 1,75     | 100          | 20           | 60        |

A duál optimum: y<sub>o</sub>=[2,5 0,75 1,75 0]\* *Az árnyékárak oszlopából.* 

Valamint: <u>w</u><sub>o</sub>=[0 1,5 0 0]\* A redukált költség oszlopából.

Érzékenységvizsgálat:

 $b_1$ -re: 100-70 $\le b_1 \le$  100+30

 $b_2$ -re: 160-60  $\le$   $b_2 \le$  160+140, és így tovább.

Az érzékenységvizsgálat szerint: ha a b<sub>i</sub> értékekkel kilépünk a kapott intervallumból, akkor az optimális tábla szerkezete megváltozik.

Például: Ha a  $b_1$  értéke 140 lesz, akkor:  $\underline{x}_o = [50 \ 0 \ 0 \ 80]^*$ .

Az érzékenységjelentésből a célegyütthatókra is kapunk határokat:

 $c_1$ -re: az eredeti érték mindkét irányban 3-mal változhat:  $3 \le c_1 \le 9$ .

c<sub>2</sub>-re: az eredeti érték felfelé 1,5-del, lefelé10<sup>30</sup>-nal (azaz végtelennel) változhat:

Így: -∞< 
$$c_2 ≤ 7,5$$

Hasonlóan:  $2 \le c_3 \le 10$  és  $1 \le c_4 < \infty$  .

Például: Ha a  $c_1$  értéke 10 lesz, akkor:  $\underline{x}_0 = [50 \ 0 \ 0 \ 50]^*$ .

A szimplex módszerrel számolva az érzékenységvizsgálatra hasonló eredményeket kapunk. (Eltérés lehet, az Excel közelítő számolást végez.)

A számítógépes megoldásnál nem kell megkülönböztetni a normál feladatot (ez volt a példánk) az általános lineáris programozási feladattól.

Így a relációjelek lehetnek tetszőlegesek és a cél is lehet minimum.

A Solverben kérhetjük, hogy a döntési változók egész értékűek legyenek.

Ez utóbbi esetben a program nem tud érzékenységi vizsgálatot végezni.

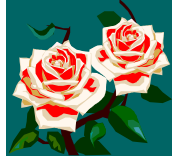

### Disztribúciós feladat megoldása Solverrel

Példa: Egy szállítási feladatban az  $F_1$  és  $F_2$  feladótól a teljes készletet el kell szállítani. Az  $F_1$  feladó az  $R_1$  megrendelőnek nem szállíthat. Adatok:

|                | R <sub>1</sub> | $R_2$ | $R_3$ | $R_4$ |    |
|----------------|----------------|-------|-------|-------|----|
| F <sub>1</sub> | 4              | 3     | 5     | 6     | 40 |
| $F_2$          | 3              | 5     | 4     | 7     | 80 |
| $F_3$          | 2              | 3     | 5     | 4     | 90 |
|                | 70             | 70    | 40    | 20    |    |

Az F<sub>i</sub> sorok végén a szállítandó mennyiségek, az R<sub>i</sub> oszlopok "alján" az igényelt mennyiségek állnak.

A táblázat belsejében lévő számok az F<sub>i</sub>-ből R<sub>j</sub>-be történő egységnyi mennyiség szállításának költségét mutatják.

Névleges állomást (ötödik rendeltetési helyet) és tiltótarifákat kell felvennünk:

| Μ  | 3  | 5  | 6  | Μ  | 40 |
|----|----|----|----|----|----|
| 3  | 5  | 4  | 7  | Μ  | 80 |
| 2  | 3  | 5  | 4  | 0  | 90 |
| 70 | 70 | 40 | 20 | 10 |    |

A tiltásokat a többi költségelemhez képest igen nagy számok beírásával (M) valósítjuk meg. Például: M=99.

**Cél**: az  $F_i$ -ből az  $R_j$ - be szállítandó  $x_{ij}$  mennyiségek mátrixának meghatározása úgy, hogy az összköltség minimális legyen.

A feladat megoldható a "szokásos" matematikai modellel, 15 változóval. 7

Egyszerűbb, gyorsabb megoldást kapunk a "mátrixcsere"-módszerrel.

Ehhez felvesszük az Excellben a névleges állomással, tiltásokkal kiegészített táblázatunkat:

|            | R1 | R2 | R3 | <b>R4</b> | R5 |    |
|------------|----|----|----|-----------|----|----|
| <b>F</b> 1 | 99 | 3  | 5  | 6         | 99 | 40 |
| F2         | 3  | 5  | 4  | 7         | 99 | 80 |
| F3         | 2  | 3  | 5  | 4         | 0  | 90 |
|            | 70 | 70 | 40 | 20        | 10 |    |

Az adattáblázatot az Excellben bárhol elhelyezhetjük. Legyen most R1 a B2 cellában.

Ezután a megoldás  $\underline{X} = [x_{ij}]$  mátrixot jelöljük ki, célszerűen az adatok alatt:

|    | R1 | R2 | R3 | <b>R4</b> | R5 |   |   |
|----|----|----|----|-----------|----|---|---|
| F1 | 0  | 0  | 0  | 0         | 0  | 0 |   |
| F2 | 0  | 0  | 0  | 0         | 0  | 0 |   |
| F3 | 0  | 0  | 0  | 0         | 0  | 0 |   |
|    | 0  | 0  | 0  | 0         | 0  |   | 0 |

Ebben a táblázatban legyen az R1 helye (például) B9 cellában, a célcella pedig legyen a H13.

A cellákat nullákkal töltsük fel.

Az X mátrix oszlopaiban és soraiban összesen az előírt mennyiségek legyenek.

**Ehhez**: a B13 cellába az összegfüggvényt hívjuk be: SZUM(B10;B12), majd a vonszolófüllel a többi oszlopösszeget is előállítjuk R5-ig.

A sorcellák összegzése: a G10 cellába összegzünk: SZUM(B10;F10) és ezután a vonszolófüllel összegezzük a többi sort F3-ig.

A célcellába (H13) szorzatösszeg kerül. A két tömb: B3-F5 és B10-F12 (\$ jel!).

A H13 cellán állva ezután behívjuk a Solvert.

Célcellaként H13 jelenik meg (ha nem: írjuk oda), bejelöljük a minimumot és módosuló cellák legyenek a B10-F12.

A korlátozó feltételek: a B6-F6 és B13-F13 sorok egyenlők, valamint egyenlőek a G3-G5 és a G10-G12 oszlopok is.

A Solverbe célszerű az egérmutatóval bevinni az adatokat.

Végül beállítjuk a nemnegatív és a lineáris modell feltételeket.

A megoldás gombot lenyomva megkapjuk az eredményt:

|           | R1 | R2 | R3 | R4 | R5 |    |     |
|-----------|----|----|----|----|----|----|-----|
| <b>F1</b> | 0  | 40 | 0  | 0  | 0  | 40 |     |
| F2        | 40 | 0  | 40 | 0  | 0  | 80 |     |
| F3        | 30 | 30 | 0  | 20 | 10 | 90 |     |
|           | 70 | 70 | 40 | 20 | 10 |    | 630 |

Az összköltség minimuma 630.

Az egyes relációkban szállítandó menynyiségeket a szállítási mátrix mutatja.

Például: F1-ből R1-be nincs szállítás, az R2-be pedig 40 egységnyit szállítunk.

A szállítási mátrix:

$$\underline{X} = \begin{bmatrix} 0 & 40 & 0 & 0 & 0 \\ 40 & 0 & 40 & 0 & 0 \\ 30 & 30 & 0 & 20 & 10 \end{bmatrix} \begin{bmatrix} \text{Ez azt is jeleneti, hogy a 3. feladónál 10 egy-}\\ \text{ség marad (a névleges állomásnak szállít).}\\9 \end{bmatrix}$$

## **Megoldás Lingoval**

A program lingo.com lapról tölthető le (a demo változat, ez oktatási célra elég).

A szofver előnye, hogy a matematikai modell a szokásos alakban írható be, tud speciális modelleket kezelni és pontosabb az Excelnél.

### Használatához szükséges tudni:

- 1.) A nemnegatív feltételt külön nem kell beírni, a program ezt feltételezi.
- 2.) A feltételek sorait pontosvesszővel kell lezárni, a szorzásjelet ki kell írni.
- 3.) A nagyobb-egyenlő, kisebb-egyenlő relációknál nem kell egyenlőséget írni.
- 4.) A célt (min vagy max) sor elején ki kell írni.
- 5.) A felkiáltójelek közé tett szöveget a program megjegyzésként kezeli.

A program indítása után begépeljük a modellt (legyen ez a 2. lapon lévő példa).

x1+x2+x4<100; 2\*x2+2\*x3+2\*x4<160; 2\*x1+2\*x2+2\*x3<100; x1+x3<60; max=6\*x1+6\*x2+5\*x3+4\*x4;

A Lingoban célfüggvényként szerepeltethetünk törtfüggvényt (ez a gyakorlatban sokszor előfordul), vagy más nem lineáris (pl. másodfokú) függvényt.

A megoldást a solve parancsra lépve kapjuk.

### A megoldásból leolvasható mind a primál, mind a duál optimum:

| Global optimal solution found.Objective value:545.0000Infeasibilities:0.000000Total solver iterations:4 | A program globális optimumot talált,<br>ehhez 4 lépésben jutott el.                                                                                                    |
|----------------------------------------------------------------------------------------------------|----------------------------------------------------------------------------------------------------|
|                                                                                                    | Emlékeztetőül a jelöléseinkkel:                                                                                                    |
| VariableValueReductX135.000000.00X20.0000001.50X465.000000.00X315.000000.00                             | $\begin{array}{c} ced Cost \\ 0000 \\ 0000 \\ 0000 \\ 0000 \\ \hline \underline{X}_{o} = [35\ 0\ 15\ 65]^{*} \\ \underline{U}_{o} = [0\ 0\ 0\ 10]^{*} \end{array}$                                                   |
| RowSlack or SurplusD10.0000002.50020.0000000.750030.0000001.750410.000000.0005545.00001.000             | Dual Price $\underline{V}_{o}$ =[2,5 0,75 1,75 0]*   000 $\underline{W}_{o}$ =[0 1,5 0 0]*   000 $\underline{W}_{o}$ =[0 1,5 0 0]*   000 Az egyes optimális megoldások elhelyez-<br>kedése a táblázaton jól látható. |

Példa: Egy üzem 2 terméket gyárt, két eőforrás felhasználásával. Az egyes termékek egységnyi mennyiségébe az erőforrásokból 2, 2, illetve 1, 2 egységnyi épül be. A kapacitások felső korlátai: 3000 és 4000. A piaci igény az egyes termékekre maximum 1200, illetve1500 darab. A termékek eladási egységárai 110 és 80, az önköltségi egységárak: 50, 50. A gyártás fix költsége: 500. Adjuk meg azt a termékösszetételt, amelynél az egységnyi költségre eső fedezeti összeg maximális!

### A matematikai modell célfüggvénye tört (hiperbolikus programozás):

| !Hiperbolikus programozás szélsőértéke! |
|-----------------------------------------|
| 2*x1+x2<3000;                           |
| 2*x1+2*x2<4000;                         |
| x1<1200;                                |
| x2<1500;                                |
| max=(60*x1+50*x2)/(50*x1+50*x2+500);    |
|                                         |

| Local optimal solution found. |                  |                   |          |  |  |
|-------------------------------|------------------|-------------------|----------|--|--|
| Objecti                       | ive value:       | 1                 | .190083  |  |  |
| Infeasibilities:              |                  | (                 | ).000000 |  |  |
| Extend                        | ed solver steps: |                   | 5        |  |  |
| Total s                       | olver iterations | •                 | 25       |  |  |
| Variable                      | Value            | Reduced Co        | st       |  |  |
| <b>X1</b>                     | 1200.000         | 0.000000          |          |  |  |
| X2                            | 0.000000         | 0.1570931E-0      | 3        |  |  |
| Row                           | Slack or Surplus | <b>Dual Price</b> |          |  |  |
| 1                             | 1600.000         | 0.000000          |          |  |  |
| 2                             | 0.000000         | 0.8196161E-       | 05       |  |  |
| 3                             | 1500.000         | 0.000000          |          |  |  |
| 4                             | 1.190083         | 1.000000          |          |  |  |
|                               |                  |                   |          |  |  |

A Lingoba történő adatbevitel módját is mutatja a modellünk.

A megoldást a solve gomb lenyomásával szinte azonnal megkapjuk:

A célfüggvény optimális (legnagyobb) értéke:  $z_o=1,19$ , ezt 25 lépésben számolta ki a Lingo.

Eredményül azt kaptuk, hogy ehhez csak az első terméket gyártsuk: **x**<sub>o</sub>=[1200 0]\*.

A táblázatból a többi optimális érték is kiolvasható.

A Lingo is lehetővé teszi azt, hogy egészértékűek legyenek a megoldások (integer programozás), és más számításokra (érzékenységvizsgálat!) is alkalmas.

Az internetről további más optimalizáló szoftverek tölthetők le, illetve konkrét gazdasági problémák megoldásához vásárolhatunk ilyeneket.